# 在RV34x系列路由器上配置服務管理

## 目標

路由器將服務及其相應埠的清單儲存在服務管理表中。通過「服務管理」,管理員可以建立、 編輯和刪除服務。服務用於防火牆規則、頻寬管理、埠轉發和其他功能。

本文檔旨在展示如何管理RV34x系列路由器上的服務管理設定。

## 適用裝置

• RV34x系列

## 軟體版本

• 1.0.01.16

## 配置服務管理

#### 新增服務

步驟1.登入到路由器的基於Web的實用程式,然後選擇**System Configuration** > Service Management。

| Administration                           |
|------------------------------------------|
| <ul> <li>System Configuration</li> </ul> |
| Initial Setup Wizard                     |
| System                                   |
| Time                                     |
| Log                                      |
| Email                                    |
| User Accounts                            |
| User Groups                              |
| IP Address Group                         |
| SNMP                                     |
| Discovery-Bonjour                        |
| LLDP                                     |
| Automatic Updates                        |
| Service Managemen                        |
| Schedule                                 |

步驟2.在「服務表」中,按一下Add以新增服務。

| Ser                                                                                        | Service Table      |            |                                  |          |  |  |
|--------------------------------------------------------------------------------------------|--------------------|------------|----------------------------------|----------|--|--|
|                                                                                            | Application Name   | Protocol * | Port Start/ICMP Type/IP Protocol | Port End |  |  |
|                                                                                            | All Traffic        | All        |                                  |          |  |  |
|                                                                                            | BGP                | TCP        | 179                              | 179      |  |  |
|                                                                                            | DNS-TCP            | TCP        | 53                               | 53       |  |  |
|                                                                                            | DNS-UDP            | UDP        | 53                               | 53       |  |  |
|                                                                                            | ESP                | IP         | 50                               |          |  |  |
|                                                                                            | FTP                | TCP        | 21                               | 21       |  |  |
|                                                                                            | HTTP               | TCP        | 80                               | 80       |  |  |
|                                                                                            | HTTPS              | TCP        | 443                              | 443      |  |  |
|                                                                                            | ICMP Destination U | ICMP       | 3                                |          |  |  |
|                                                                                            | ICMP Ping Reply    | ICMP       | 0                                |          |  |  |
|                                                                                            | ICMP Ping Request  | ICMP       | 8                                |          |  |  |
| * When a service is in use by Port Forwarding / Port Triggering settings, this service can |                    |            |                                  |          |  |  |
| С                                                                                          | Add Edit           | De         | lete                             |          |  |  |

步驟3.在Application Name欄位中輸入應用程式的名稱。

**附註:**在此示例中,應用程式名稱設定為VOIP。

| Sei | Service Table                                                                                                    |            |                                  |          |  |  |
|-----|----------------------------------------------------------------------------------------------------|------------|----------------------------------|----------|--|--|
|     | Application Name                                                                                                    | Protocol * | Port Start/ICMP Type/IP Protocol | Port End |  |  |
|     | SMTP                                                                                                    | TCP        | 25                               | 25       |  |  |
|     | SNMP-TCP                                                                                                    | TCP        | 161                              | 161      |  |  |
|     | SNMP-TRAPS-TCP                                                                                                    | TCP        | 162                              | 162      |  |  |
|     | SNMP-TRAPS-UDP                                                                                                    | UDP        | 162                              | 162      |  |  |
|     | SNMP-UDP                                                                                                    | UDP        | 161                              | 161      |  |  |
|     | SSH-TCP                                                                                                    | TCP        | 22                               | 22       |  |  |
|     | SSH-UDP                                                                                                    | UDP        | 22                               | 22       |  |  |
|     | TACACS                                                                                                    | TCP        | 49                               | 49       |  |  |
|     | TELNET                                                                                                    | TCP        | 23                               | 23       |  |  |
|     | TFTP                                                                                                    | UDP        | 69                               | 69       |  |  |
|     | VOIP                                                                                                    | TCP \$     | 10000                            | 10000    |  |  |
| • w | * When a service is in use by Port Forwarding / Port Triggering settings, this service can not apply ICMP/IP on the Protocol Type. |            |                                  |          |  |  |
|     | Add Edit De                                                                                                    | ete        |                                  |          |  |  |

步驟4.從protocol下拉選單中選擇應用程式將使用的協定。選項包括:

- 全部 使用所有協定。
- TCP 傳輸控制協定(TCP)用於將資料從應用程式傳輸到網路。TCP通常用於資訊傳輸必須完成且資料包不能丟棄的應用程式。TCP確定何時需要重新傳送Internet資料包,並停止資料流,直到成功傳輸所有資料包。
- UDP 用於客戶端/伺服器網路應用程式的基於網際網路協定(IP)的協定。 此協定的主要用途

是即時應用,如VOIP、遊戲等。UDP比TCP更快,因為沒有資料流量控制形式,而且任何衝突 和錯誤都不會得到糾正。UDP優先處理速度。

- TCP&UDP 此通訊協定同時使用TCP和UDP。
- IP Internet協定(IP)是一種基於資料包的協定,用於通過電腦網路交換資料。IP處理定址、分 段、重組和協定解多工。
- ICMP 網際網路控制訊息通訊協定(ICMP)是傳送錯誤訊息的通訊協定,負責網路中的錯誤處 理。使用此協定可以在網路出現資料包傳送問題時獲取通知。

| Ser  | Service Table                         |            |                                          |                             |  |
|------|---------------------------------------|------------|------------------------------------------|-----------------------------|--|
|      | Application Name                      | Protocol * | Port Start/ICMP Type/IP Protocol         | Port End                    |  |
|      | SMTP                                  | TCP        | 25                                       | 25                          |  |
|      | SNMP-TCP                              | TCP        | 161                                      | 161                         |  |
|      | SNMP-TRAPS-TCP                        | TCP        | 162                                      | 162                         |  |
|      | SNMP-TRAPS-UDP                        | UDP        | 162                                      | 162                         |  |
|      | SNMP-UDP                              | UDP        | 161                                      | 161                         |  |
|      | SSH-TCP                               | TCP        | 22                                       | 22                          |  |
|      | SSH-UDP                               | UDP        | 22                                       | 22                          |  |
|      | TACACS                                | TCP        | 49                                       | 49                          |  |
|      | TELNET                                | All        | 23                                       | 23                          |  |
|      | TFTP                                  | TCP&UDP    | 69                                       | 69                          |  |
|      | VOIP                                  | √ ТСР      | 10000                                    | 10000                       |  |
| • Wł | nen a service is in use by Port Forwa | UDP<br>IP  | settings, this service can not apply ICM | IP/IP on the Protocol Type. |  |
|      | Add Edit D                            | ICMP       |                                          |                             |  |

附註:在此範例中,選擇TCP。

步驟5.在Port Start/ICMP Type/IP欄位中,輸入服務和通訊協定使用的連線埠號碼。

附註:埠號分為三個範圍。公認埠範圍從0到1023,註冊埠範圍從1024到29151,動態和/或專 用埠範圍從49152到65535。如果您的服務需要自定義或臨時許可權才能自動分配臨時埠,請 從動態和/或專用埠範圍中選擇埠號。如果您的服務需要特定許可權並請求由Internet編號指派 機構(IANA)分配的註冊埠訪問,請從註冊埠範圍中選擇一個埠號。在某些情況下,如果您的服 務具有超級使用者許可權並請求網路套接字繫結到IP地址,請從公認埠範圍中選擇一個埠。

附註:在此示例中,使用5060。

| Ser | Service Table                                                                                                    |            |                                  |          |  |
|-----|----------------------------------------------------------------------------------------------------|------------|----------------------------------|----------|--|
|     | Application Name                                                                                                    | Protocol * | Port Start/ICMP Type/IP Protocol | Port End |  |
|     | SMTP                                                                                                    | TCP        | 25                               | 25       |  |
|     | SNMP-TCP                                                                                                    | TCP        | 161                              | 161      |  |
|     | SNMP-TRAPS-TCP                                                                                                    | TCP        | 162                              | 162      |  |
|     | SNMP-TRAPS-UDP                                                                                                    | UDP        | 162                              | 162      |  |
|     | SNMP-UDP                                                                                                    | UDP        | 161                              | 161      |  |
|     | SSH-TCP                                                                                                    | TCP        | 22                               | 22       |  |
|     | SSH-UDP                                                                                                    | UDP        | 22                               | 22       |  |
|     | TACACS                                                                                                    | TCP        | 49                               | 49       |  |
|     | TELNET                                                                                                    | TCP        | 23                               | 23       |  |
|     | TFTP                                                                                                    | UDP        | 69                               | 69       |  |
|     | VOIP                                                                                                    | TCP \$     | 5060                             | 10000    |  |
| • w | * When a service is in use by Port Forwarding / Port Triggering settings, this service can not apply ICMP/IP on the Protocol Type. |            |                                  |          |  |
|     | Add Edit Delete                                                                                                    |            |                                  |          |  |

步驟6.在Port End欄位中輸入與協定關聯的埠的結束範圍。

#### **附註:**在此示例中,使用5061。

| Ser        | Service Table                                                                                                    |            |                                  |          |  |  |
|------------|----------------------------------------------------------------------------------------------------|------------|----------------------------------|----------|--|--|
|            | Application Name                                                                                                    | Protocol * | Port Start/ICMP Type/IP Protocol | Port End |  |  |
| $\bigcirc$ | SMTP                                                                                                    | TCP        | 25                               | 25       |  |  |
|            | SNMP-TCP                                                                                                    | TCP        | 161                              | 161      |  |  |
|            | SNMP-TRAPS-TCP                                                                                                    | TCP        | 162                              | 162      |  |  |
|            | SNMP-TRAPS-UDP                                                                                                    | UDP        | 162                              | 162      |  |  |
|            | SNMP-UDP                                                                                                    | UDP        | 161                              | 161      |  |  |
|            | SSH-TCP                                                                                                    | TCP        | 22                               | 22       |  |  |
|            | SSH-UDP                                                                                                    | UDP        | 22                               | 22       |  |  |
|            | TACACS                                                                                                    | TCP        | 49                               | 49       |  |  |
|            | TELNET                                                                                                    | TCP        | 23                               | 23       |  |  |
|            | TFTP                                                                                                    | UDP        | 69                               | 69       |  |  |
|            | VOIP                                                                                                    | TCP \$     | 5060                             | 5061     |  |  |
| • w        | * When a service is in use by Port Forwarding / Port Triggering settings, this service can not apply ICMP/IP on the Protocol Type. |            |                                  |          |  |  |
|            | Add Edit Delete                                                                                                    |            |                                  |          |  |  |

### 步驟7.按一下Apply。

| Ser | Service Table                           |                        |                                          |                             |  |  |
|-----|-----------------------------------------|------------------------|------------------------------------------|-----------------------------|--|--|
|     | Application Name                        | Protocol *             | Port Start/ICMP Type/IP Protocol         | Port End                    |  |  |
|     | SMTP                                    | TCP                    | 25                                       | 25                          |  |  |
|     | SNMP-TCP                                | TCP                    | 161                                      | 161                         |  |  |
| 0   | SNMP-TRAPS-TCP                          | TCP                    | 162                                      | 162                         |  |  |
|     | SNMP-TRAPS-UDP                          | UDP                    | 162                                      | 162                         |  |  |
| 0   | SNMP-UDP                                | UDP                    | 161                                      | 161                         |  |  |
|     | SSH-TCP                                 | TCP                    | 22                                       | 22                          |  |  |
|     | SSH-UDP                                 | UDP                    | 22                                       | 22                          |  |  |
|     | TACACS                                  | TCP                    | 49                                       | 49                          |  |  |
|     | TELNET                                  | TCP                    | 23                                       | 23                          |  |  |
|     | TFTP                                    | UDP                    | 69                                       | 69                          |  |  |
|     | VOIP                                    | TCP 🗘                  | 5060                                     | 5061                        |  |  |
| ٠w  | hen a service is in use by Port Forward | ling / Port Triggering | settings, this service can not apply ICM | IP/IP on the Protocol Type. |  |  |
|     | Add Edit Delete                         |                        |                                          |                             |  |  |
|     | Apply Back Cancel                       |                        |                                          |                             |  |  |

現在,您應該已經在RV34x系列路由器上成功新增了服務。

Success. To permanently save the configuration. Go to Configuration Management page or click Save icon. Service Table Application Name Protocol \* Port Start/ICMP Type/IP Protocol Port End SMTP TCP 25 25 SNMP-TCP TCP 161 161 SNMP-TRAPS-TCP TCP 162 162 SNMP-TRAPS-UDP UDP 162 162 161 SNMP-UDP 161 UDP SSH-TCP TCP 22 22 SSH-UDP 22 22 UDP TACACS TCP 49 49 TELNET TCP 23 23 TFTP UDP 69 69 VOIP TCP 5060 5061 \* When a service is in use by Port Forwarding / Port Triggering settings, this service can not apply ICMP/IP on t Add Back Cancel Apply

#### 編輯服務

步驟1.在Service Table中, 選中要修改的服務的覈取方塊。

附註:在此示例中,檢查了VOIP。

| Ser     | Service Table                          |                        |                                         |              |  |  |
|---------|----------------------------------------|------------------------|-----------------------------------------|--------------|--|--|
|         | Application Name                       | Protocol *             | Port Start/ICMP Type/IP Protocol        | Port End     |  |  |
|         | SMTP                                   | TCP                    | 25                                      | 25           |  |  |
|         | SNMP-TCP                               | TCP                    | 161                                     | 161          |  |  |
|         | SNMP-TRAPS-TCP                         | TCP                    | 162                                     | 162          |  |  |
|         | SNMP-TRAPS-UDP                         | UDP                    | 162                                     | 162          |  |  |
|         | SNMP-UDP                               | UDP                    | 161                                     | 161          |  |  |
|         | SSH-TCP                                | TCP                    | 22                                      | 22           |  |  |
|         | SSH-UDP                                | UDP                    | 22                                      | 22           |  |  |
|         | TACACS                                 | TCP                    | 49                                      | 49           |  |  |
|         | TELNET                                 | TCP                    | 23                                      | 23           |  |  |
|         | TFTP                                   | UDP                    | 69                                      | 69           |  |  |
| $\odot$ | VOIP                                   | TCP                    | 5060                                    | 5061         |  |  |
| * w     | hen a service is in use by Port Forwar | ding / Port Triggering | settings, this service can not apply IC | MP/IP on the |  |  |
|         | Add Edit De                            | elete                  |                                         |              |  |  |

| Sei | Service Table                         |                         |                                         |             |  |  |
|-----|---------------------------------------|-------------------------|-----------------------------------------|-------------|--|--|
|     | Application Name                      | Protocol *              | Port Start/ICMP Type/IP Protocol        | Port End    |  |  |
|     | SMTP                                  | TCP                     | 25                                      | 25          |  |  |
|     | SNMP-TCP                              | TCP                     | 161                                     | 161         |  |  |
|     | SNMP-TRAPS-TCP                        | TCP                     | 162                                     | 162         |  |  |
|     | SNMP-TRAPS-UDP                        | UDP                     | 162                                     | 162         |  |  |
|     | SNMP-UDP                              | UDP                     | 161                                     | 161         |  |  |
|     | SSH-TCP                               | TCP                     | 22                                      | 22          |  |  |
|     | SSH-UDP                               | UDP                     | 22                                      | 22          |  |  |
|     | TACACS                                | TCP                     | 49                                      | 49          |  |  |
|     | TELNET                                | TCP                     | 23                                      | 23          |  |  |
|     | TFTP                                  | UDP                     | 69                                      | 69          |  |  |
|     | VOIP                                  | TCP                     | 5060                                    | 5061        |  |  |
| *w  | hen a service is in use by Port Forwa | rding / Port Triggering | settings, this service can not apply IC | MP/IP on th |  |  |
|     | Add Edit De                           | elete                   |                                         |             |  |  |

#### 步驟3.相應地更新必要欄位。

**附註**:在本例中,協定更改為All。

| Se     | Service Table                         |                |                                           |                   |  |  |  |
|--------|---------------------------------------|----------------|-------------------------------------------|-------------------|--|--|--|
|        | Application Name                      | Protocol *     | Port Start/ICMP Type/IP Protocol          | Port End          |  |  |  |
| $\Box$ | SMTP                                  | TCP            | 25                                        | 25                |  |  |  |
|        | SNMP-TCP                              | TCP            | 161                                       | 161               |  |  |  |
|        | SNMP-TRAPS-TCP                        | TCP            | 162                                       | 162               |  |  |  |
|        | SNMP-TRAPS-UDP                        | UDP            | 162                                       | 162               |  |  |  |
|        | SNMP-UDP                              | UDP            | 161                                       | 161               |  |  |  |
|        | SSH-TCP                               | TCP            | 22                                        | 22                |  |  |  |
|        | SSH-UDP                               | UDP            | 22                                        | 22                |  |  |  |
|        | TACACS                                | TCP            | 49                                        | 49                |  |  |  |
|        | TELNET                                | TCP            | 23                                        | 23                |  |  |  |
|        | TFTP                                  | UDP            | 69                                        | 69                |  |  |  |
|        | VOIP                                  | 🗸 All 💦        |                                           |                   |  |  |  |
| * W    | hen a service is in use by Port Forwa | TCP&UDP<br>TCP | g settings, this service can not apply IC | CMP/IP on the Pro |  |  |  |
|        | Add Edit D                            | UDP            |                                           |                   |  |  |  |
|        | Apply Rack Cons                       | ICMP           |                                           |                   |  |  |  |

步驟4.按一下Apply。

| Ser | Service Table                          |                        |                                         |              |  |  |
|-----|----------------------------------------|------------------------|-----------------------------------------|--------------|--|--|
|     | Application Name                       | Protocol *             | Port Start/ICMP Type/IP Protocol        | Port End     |  |  |
|     | SMTP                                   | TCP                    | 25                                      | 25           |  |  |
|     | SNMP-TCP                               | TCP                    | 161                                     | 161          |  |  |
|     | SNMP-TRAPS-TCP                         | TCP                    | 162                                     | 162          |  |  |
|     | SNMP-TRAPS-UDP                         | UDP                    | 162                                     | 162          |  |  |
|     | SNMP-UDP                               | UDP                    | 161                                     | 161          |  |  |
|     | SSH-TCP                                | TCP                    | 22                                      | 22           |  |  |
|     | SSH-UDP                                | UDP                    | 22                                      | 22           |  |  |
|     | TACACS                                 | TCP                    | 49                                      | 49           |  |  |
|     | TELNET                                 | TCP                    | 23                                      | 23           |  |  |
|     | TFTP                                   | UDP                    | 69                                      | 69           |  |  |
|     | VOIP                                   | All 🗘                  | -                                       |              |  |  |
| * W | hen a service is in use by Port Forwar | ding / Port Triggering | settings, this service can not apply IC | MP/IP on the |  |  |
|     | Add Edit Delete                        |                        |                                         |              |  |  |
|     |                                        |                        |                                         |              |  |  |
|     | Apply Back Cance                       | el                     |                                         |              |  |  |

現在,您應該已經成功編輯了RV34x系列路由器上的服務。

#### 刪除服務

步驟1.在「服務表」中,選中要刪除的服務的覈取方塊。

| Ser     | Service Table                                                                                                    |            |                                  |          |  |  |
|---------|----------------------------------------------------------------------------------------------------|------------|----------------------------------|----------|--|--|
|         | Application Name                                                                                                   | Protocol * | Port Start/ICMP Type/IP Protocol | Port End |  |  |
| $\Box$  | SMTP                                                                                                    | TCP        | 25                               | 25       |  |  |
|         | SNMP-TCP                                                                                                    | TCP        | 161                              | 161      |  |  |
|         | SNMP-TRAPS-TCP                                                                                                    | TCP        | 162                              | 162      |  |  |
|         | SNMP-TRAPS-UDP                                                                                                    | UDP        | 162                              | 162      |  |  |
|         | SNMP-UDP                                                                                                    | UDP        | 161                              | 161      |  |  |
|         | SSH-TCP                                                                                                    | TCP        | 22                               | 22       |  |  |
|         | SSH-UDP                                                                                                    | UDP        | 22                               | 22       |  |  |
|         | TACACS                                                                                                    | TCP        | 49                               | 49       |  |  |
|         | TELNET                                                                                                    | TCP        | 23                               | 23       |  |  |
|         | TFTP                                                                                                    | UDP        | 69                               | 69       |  |  |
| $\odot$ | VOIP                                                                                                    | TCP        | 5060                             | 5061     |  |  |
| •w      | * When a service is in use by Port Forwarding / Port Triggering settings, this service can not apply ICMP/IP on th |            |                                  |          |  |  |
|         | Add Edit De                                                                                                    | elete      |                                  |          |  |  |

步驟2.按一下Delete刪除該服務。

| Service Table                                                                                                    |                  |            |                                  |          |  |  |  |
|----------------------------------------------------------------------------------------------------|------------------|------------|----------------------------------|----------|--|--|--|
|                                                                                                    | Application Name | Protocol * | Port Start/ICMP Type/IP Protocol | Port End |  |  |  |
|                                                                                                    | SMTP             | TCP        | 25                               | 25       |  |  |  |
|                                                                                                    | SNMP-TCP         | TCP        | 161                              | 161      |  |  |  |
|                                                                                                    | SNMP-TRAPS-TCP   | TCP        | 162                              | 162      |  |  |  |
|                                                                                                    | SNMP-TRAPS-UDP   | UDP        | 162                              | 162      |  |  |  |
|                                                                                                    | SNMP-UDP         | UDP        | 161                              | 161      |  |  |  |
|                                                                                                    | SSH-TCP          | TCP        | 22                               | 22       |  |  |  |
|                                                                                                    | SSH-UDP          | UDP        | 22                               | 22       |  |  |  |
|                                                                                                    | TACACS           | TCP        | 49                               | 49       |  |  |  |
|                                                                                                    | TELNET           | TCP        | 23                               | 23       |  |  |  |
|                                                                                                    | TFTP             | UDP        | 69                               | 69       |  |  |  |
|                                                                                                    | VOIP             | TCP        | 5060                             | 5061     |  |  |  |
| * When a service is in use by Port Forwarding / Port Triggering settings, this service can not apply ICMP/IP on the |                  |            |                                  |          |  |  |  |

Delete

Edit

Add

| Carries Table                                                                                                    |                  |            |                                  |          |  |  |  |  |
|----------------------------------------------------------------------------------------------------|------------------|------------|----------------------------------|----------|--|--|--|--|
| Ser                                                                                                    |                  |            |                                  |          |  |  |  |  |
|                                                                                                    | Application Name | Protocol * | Port Start/ICMP Type/IP Protocol | Port End |  |  |  |  |
|                                                                                                    | SMTP             | TCP        | 25                               | 25       |  |  |  |  |
|                                                                                                    | SNMP-TCP         | TCP        | 161                              | 161      |  |  |  |  |
|                                                                                                    | SNMP-TRAPS-TCP   | TCP        | 162                              | 162      |  |  |  |  |
|                                                                                                    | SNMP-TRAPS-UDP   | UDP        | 162                              | 162      |  |  |  |  |
|                                                                                                    | SNMP-UDP         | UDP        | 161                              | 161      |  |  |  |  |
|                                                                                                    | SSH-TCP          | TCP        | 22                               | 22       |  |  |  |  |
|                                                                                                    | SSH-UDP          | UDP        | 22                               | 22       |  |  |  |  |
|                                                                                                    | TACACS           | TCP        | 49                               | 49       |  |  |  |  |
|                                                                                                    | TELNET           | TCP        | 23                               | 23       |  |  |  |  |
|                                                                                                    | TFTP             | UDP        | 69                               | 69       |  |  |  |  |
|                                                                                                    | VOIP             | All \$     |                                  |          |  |  |  |  |
| * When a service is in use by Port Forwarding / Port Triggering settings, this service can not apply ICMP/IP on the |                  |            |                                  |          |  |  |  |  |
|                                                                                                    |                  |            |                                  |          |  |  |  |  |
|                                                                                                    | Add Edit De      | elete      |                                  |          |  |  |  |  |
|                                                                                                    |                  |            |                                  |          |  |  |  |  |
| Apply Back Cancel                                                                                                   |                  |            |                                  |          |  |  |  |  |

您現在應該已經成功刪除了RV34x系列路由器上的服務。